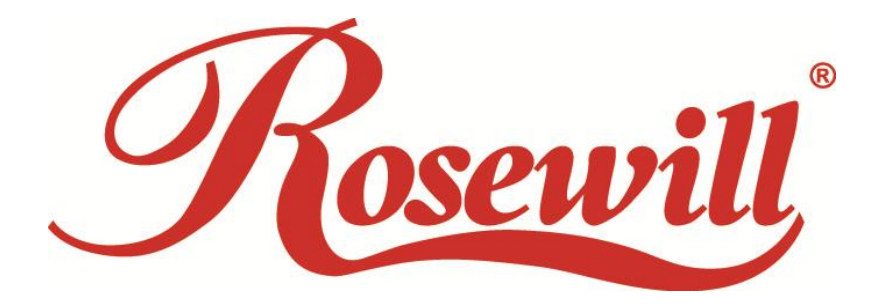

# SATAIII PCI-E RAID Controller Card RC-230

User Manual

### Contents

| PACKAGE CONTENTS                            | 3  |
|---------------------------------------------|----|
| CHAPTER 1 INTRODUCTION TO HARDWARE          | 4  |
| 1.1 Key Features                            | 4  |
| 1.2 System Requirement                      | 5  |
| CHAPTER 2 GETTING START                     | 6  |
| 2.1 Hardware Layout                         | 6  |
| 2.2 HARDWARE INSTALLATION                   | 6  |
| 2.3 CREATING AND MANAGING VIRTUAL DISK      | 7  |
| 2.3.1 CREATING VIRTUAL DISKS                | 7  |
| 2.3.2 Managing Virtual Disks                | 14 |
| 2.3.2.1 VIEWING PROPERTIES OF VIRTUAL DISK  | 14 |
| 2.3.2.2 ERASING RAID CONFIGURATION DATA     | 15 |
| 2.3.2.3 REBUILDING VIRTUAL DISK             | 16 |
| 2.3.2.4 DELETING VIRTUAL DISK               | 20 |
| 2.4 Driver Installation                     | 21 |
| 2.4.1 For Windows OS                        | 21 |
| 2.4.2 For Linux 2.6.x                       | 21 |
| 2.5 To Verify Driver Installation (Windows) | 21 |
| 2.6 RAID SUPPORT UNDER LINUX                | 21 |

# **Package Contents**

The following items should be found in your package:

- > 1x Rosewill RC-230 SATAIII PCI-E RAID Controller Card
- > 1x User Manual
- > 1x Low Profile Bracket
- > 1x Resource CD for **RC-230**, including:
  - Drivers
  - User Guide

#### P Note:

Make sure that the package contains the above items. If any of the listed items are damaged or missing, please contact with your distributor.

## **Chapter 1 Introduction to Hardware**

Thank you for purchasing Rosewill's RC-230 SATAIII PCI-E RAID Controller Card with 4 SATA ports and 2 eSATA ports. This board is a single-chip, PCI Express to four SATA Gen III 6Gbps channels host controller that brings server-class features to the desktop.

This board enables the use of the industry's newest and fastest hard drives at 6Gbps while providing backward compatibility to legacy SATA 1.5Gbps or 3Gbps drives. It uses the same cable and connectors as previous SATA generations to ease integration. Besides, PCI Express 2.0 double the bandwidth of the existing PCI Express bus for faster data throughput. It will enhance system performance for every type of computer user. It is also backward compatible with previous generation of PCI Express 1.0 technology.

Using the onboard RAID firmware, the 4 SATA drives attached to this controller can be easily configured as 4 individual ports with no RAID or with RAID 0, RAID 1, RAID 10, HyperDuo.

## **1.1 Key Features**

- Marvell Chipset
- Compliant with PCI-Experss Specification v2.0 and backward compatible with PCI-Express 1.x
- Compliant with Serial ATA Specification 3.0
- PCI Express x2 interface, and compatible with PCI Express x4, x8 and x16 slots
- Supports communication speeds of 6.0Gbps, 3.0Gbps, and 1.5Gbps
- Hot plug and Hot Swap
- Supports Native Command Queuing (NCQ)
- Supports Port Multiplier FIS based switching or command based switching
  - Max. 4 HDDs to PM for individual drive configuration
- Compatible with SATA 6G, 3G and 1.5G Hard Drives
- Support RAID function: RAID 0, RAID 1, RAID 10 and HyperDuo
- Supports 48-bit LBA, maximum HDD size can be support are up to 144,000TB.
- Supports ATA and ATAPI command and works with SATA Optical Drives.

- OS support:
  - Windows 8 (32/64 bit), Windows Server 2008 R2 (32/64 bit), Windows 7 (32/64 bit), Vista (32/64 bit), Windows XP (32/64 bit)
  - Linux 2.6.x and higher kernel OS

## **1.2 System Requirement**

- Computer that supports PCI Express x4, x8 or x16 slot
- Windows<sup>®</sup> XP/Vista/7/Server 2008 R2/8, Linux 2.6.x and above

# **Chapter 2 Getting Start**

## 2.1 Hardware Layout

**Note:** There are six SATA ports in PCI-E SATA 6G Card. We name these ports character A through F. Ports A to D are internal SATA ports and E & F are external eSATA ports. By changing the jumper setting on PCI-E SATA 6G Card allows you to select between external and internal ports to use. By default, port A, B, C and D are working.

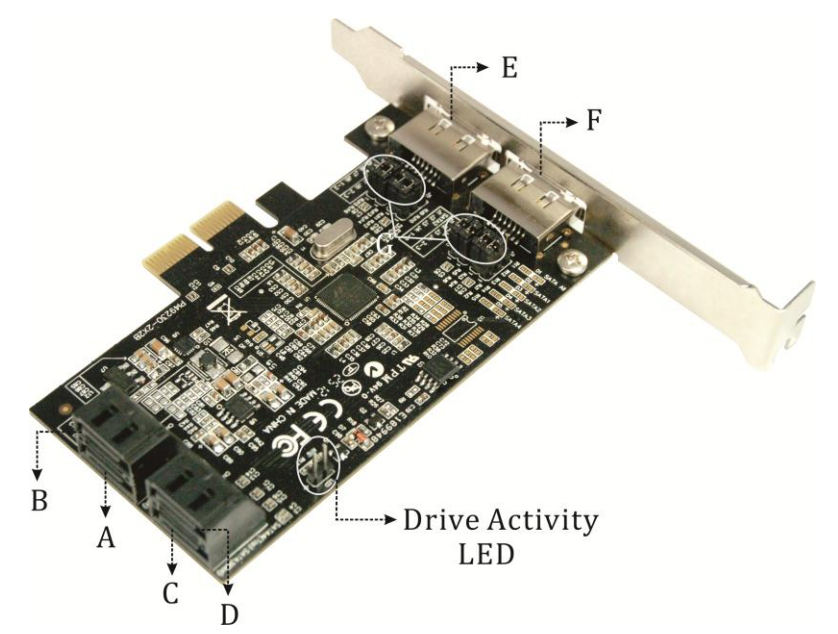

**Jumper Settings** 

| JP    | Description | Active Port         |
|-------|-------------|---------------------|
| 14 14 | 1-2 close   | Enable SATA Port A  |
| J1-J4 | 2-3 close   | Enable eSATA Port E |
| J5-J8 | 1-2 close   | Enable SATA Port B  |
|       | 2-3 close   | Enable eSATA Port F |

Port C and D are always active. With different jumper setting you can active port A, B, E and F by referencing the above table.

## 2.2 Hardware Installation

1. Turn off the power to your computer.

- 2. Unplug the power cord and remove your computer's cover.
- 3. Locate to an empty PCI Express x4, x8, or x16 slot on the motherboard.
- 4. To install the board, carefully align the card's bus connector with the selected PCI-E slot on the motherboard. Push the board down firmly.
- 5. Attach your internal devices to the PCI-E SATA 6G Raid Card.
- 6. Replace the slot bracket's holding screw to secure the card.
- 7. Replace the computer cover and reconnect the power cord.

## 2.3 Creating and Managing Virtual Disk

### 2.3.1 Creating Virtual Disks

This section describes the produce for creating virtual disks using the BIOS **Configuration Wizard**.

#### To create a virtual disk:

 In the **Topology** pane, scroll to **HBA0: Marvell 0** and press Enter to select. A menu pops-up, as shown in Figure 1. Select **Configuration Wizard** and press **Enter** to begin creating the virtual disk.

| HBA 0: Marvell 0<br>                                  | p (c) 2009 Marvell Technology Group Ltd.<br>Information<br>: 1848<br>tion Wizard]<br>: 91xx                             |    |
|-------------------------------------------------------|----------------------------------------------------------------------------------------------------|----|
| PD 0: ST3750330MS<br>L PD 8: ST3750330MS              | BIOS Version : 1.0.0.1008<br>Firmware Version : 2.1.0.1316<br>PCIe Speed Rate : 5.0Gbps<br>Configure SATA as: AHCI Mode |    |
| •                                                     |                                                                                                    |    |
| Help<br>Select free disks to create ar<br>this array. | ray and continue to create virtual disk                                                                                 | on |
| ENTER: Operation F10: Exit/                           | Save ESC: Return                                                                                                    |    |

Figure 1 Configuration Wizard

2. Press **Space** to select/unselect a disk a disk, as shown in Figure 2. Use the arrow keys to scroll the list of free disks.

| ——————————————————————————————————————                                                                                      |                                                                                                    |                                                                        |  |
|----------------------------------------------------------------------------------------------------|----------------------------------------------------------------------------------------------------|------------------------------------------------------------------------|--|
| HBA 0: Marvell O<br>E Virtual Disks<br>Free Physical Disks<br>PD 0: ST3750330MS<br>E PD 8: ST3750330MS                      | Vendor ID :<br>Device ID :<br>Revision ID :<br>BIOS Version :<br>Firmware Version :<br>PCIE Speed Rate :<br>Configure SATA as: | 1848<br>91xx<br>B1<br>1.0.0.1008<br>2.1.0.1316<br>5.0Gbps<br>AHCI Mode |  |
| ►<br>He1p                                                                                                    |                                                                                                    |                                                                        |  |
| Use space bar to select the free disks to be used in the array.<br>ENTER: Operation SPACE: Select F10: Exit/Save ESC:Return |                                                                                                    |                                                                        |  |

Figure 2 Select Free Disks **Note:** The PCI-E SATA 6G Raid Card supports the creation of RAID 0 and RAID

1 virtual disks comprising of exactly two SATA physical disks. PATA physical disks cannot be used to create RAID virtual disks.

3. After selecting the required disks, press **Enter** to continue, shown in Figure 3.

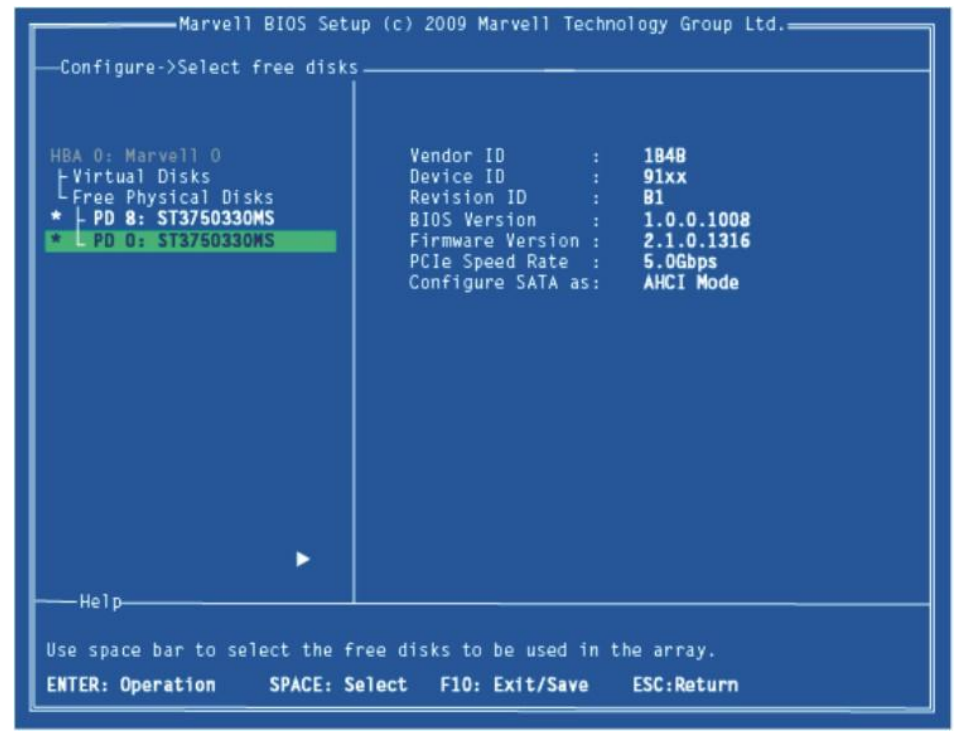

Figure 3 Confirm Disk Selection

4. **Create Virtual Disk** by configuring its setting in the **Information** pane, as shown in Figure 4. The controls for making selection are listed in the **Help** pane when an available setting is highlighted.

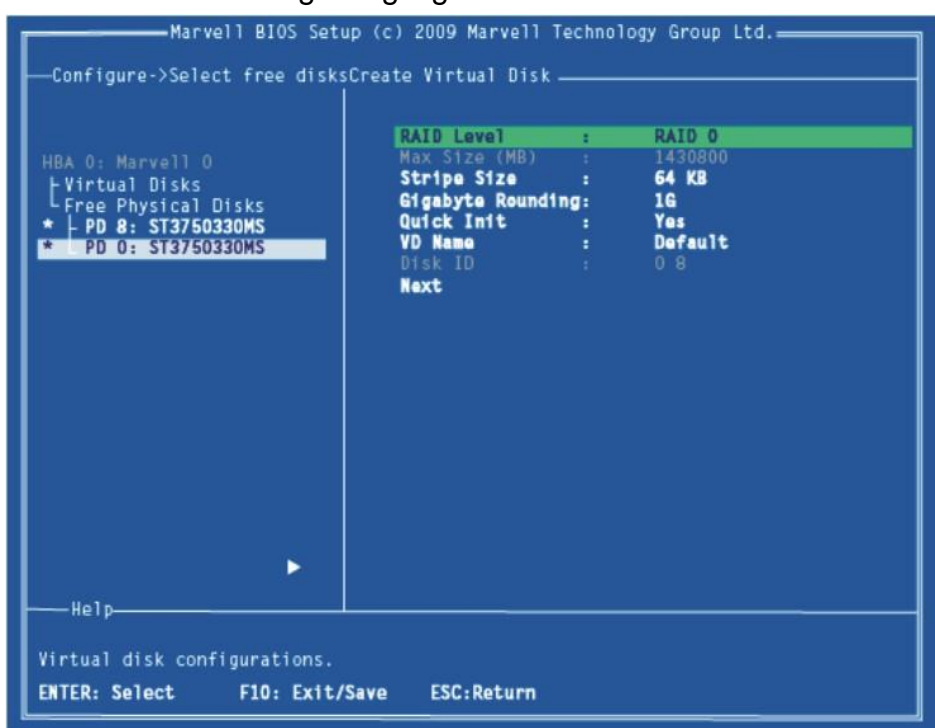

#### Figure 4 Configure Virtual Disk

**Note:** Max size (MB) and Disk ID are properties of the virtual disk that cannot be edited. Max size (MB) in the size of the RAID virtual disk as determined by the selected RAID Level. Disk ID lists the IDs of the physical disks comprising the virtual disk.

- RAID Level, as shown in Figure 4, is highlighted when the Create Virtual Disk screen is presented. Press Enter to select a RAID Level. A menu pops-up, as shown in Figure 5 and list lists available RAID levels.
- Scroll the list, as shown in Figure 5, and press Enter to select a RAID Level (RAID 0, RAID 1).

| Marvell BIOS Setu<br>—Configure->Select free disks<br>HBA 0: Marvell 0<br>LVirtual Disks<br>Free Physical Disks<br>* PD 0: ST3750330MS<br>* PD 0: ST3750330MS | p (c) 2009 Marvell Techno<br>Create Virtual Disk —<br>Max Size (MB) :<br>Stripe Size :<br>Gigabyte Rounding:<br>Quick Init :<br>VD Name :<br>Disk ID :<br>Next | RAID 0<br>1430800<br>64 KB<br>16<br>Yes<br>Default<br>0 8 |
|----------------------------------------------------------------------------------------------------|----------------------------------------------------------------------------------------------------|-----------------------------------------------------------|
| Virtual disk configurations.<br>ENTER: Select F10: Exit/Save ESC:Return                                                                                       |                                                                                                    |                                                           |

Note: The default Level is RAID 0.

 Scroll to Stripe Size and press Enter to select. A menu pops-up, as shown in Figure 6, and lists available stripe sizes for the selected RAID level.

Figure 5 RAID Level

Scroll the list, as shown in Figure 6, and press Enter to select Stripe Size (32K, 64K)

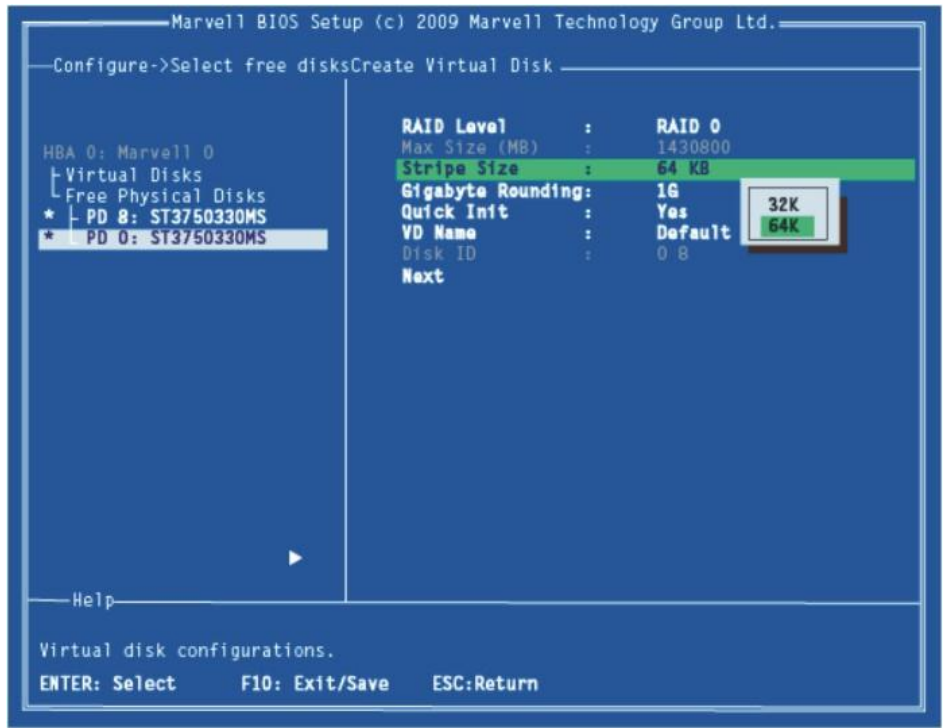

Figure 6 Stripe Size

Note: The default size is 64 KB.

- 9. Scroll to **Gigabyte Rounding** and press **Enter** to select. A menu pops-up, as shown in Figure 7, and lists available stripe sizes for the selected RAID level.
- 10. Scroll the list, as shown in Figure 7, and press **Enter** to select **Gigabyte Rounding** (None, 1G, 10G)

| Marvell BIOS Setu<br>—Configure->Select free disks(<br>HBA O: Marvell O<br>LVirtual Disks<br>Free Physical Disks<br>* PD 8: ST3750330MS<br>* PD 0: ST3750330MS | <pre>p (c) 2009 Marvell Tech<br/>Treate Virtual Disk<br/>RAID Level :<br/>Max Size (MB) :<br/>Stripe Size :<br/>Gigabyte Rounding:<br/>Quick Int :<br/>VD Name :<br/>Disk ID :<br/>Next</pre> | nology Group Ltd.<br>RAID 0<br>1430800<br>64 KB<br>16<br>Yes<br>Def<br>16<br>106 |
|----------------------------------------------------------------------------------------------------|----------------------------------------------------------------------------------------------------|----------------------------------------------------------------------------------|
|                                                                                                    |                                                                                                    |                                                                                  |
|                                                                                                    |                                                                                                    |                                                                                  |

Figure 7 Gigabyte Rounding

Note: The default setting for Gigabyte Rounding is 1G.

- 11. Scroll to Quick Init and press Enter to enable to disable quick initialization of the virtual disk. A menu pops-up, as shown in Figure 8, and lists available options for quick initialization of the virtual disk.
- Scroll the list, as shown in Figure 8, and press Enter to select Quick Init (Yes, No).

Note: The default setting for Quick Init is Yes.

- 13. Scroll to **VD Name** and the Default name is cleared for a new name, as shown
  - in Figure 9. Type a new name and press Enter to confirm the selection.

| ——————Marvell BIOS Setup (c) 2009 Marvell Technology Group Ltd.—————<br>——Configure->Select free disksCreate Virtual Disk ———————————————————————————————————— |                                                  |                            |  |
|----------------------------------------------------------------------------------------------------|--------------------------------------------------|----------------------------|--|
| HBA 0: Marvell 0<br>E Virtual Disks                                                                                                    | RAID Level :<br>Max Size (MB) :<br>Stripe Size : | RAID 0<br>1430800<br>64 KB |  |
| Free Physical Disks F                                                                                                    | Gigabyte Rounding:<br>Quick Init :<br>VD Name :  | 16<br>Yes                  |  |
|                                                                                                    | Disk ID :<br>Next                                | 0.8                        |  |
|                                                                                                    |                                                  |                            |  |
|                                                                                                    |                                                  |                            |  |
|                                                                                                    |                                                  |                            |  |
|                                                                                                    |                                                  |                            |  |
| He1p                                                                                                    |                                                  |                            |  |
| Virtual disk configurations.                                                                                                    |                                                  |                            |  |
| ENTER: Select F10: Exit/Sa                                                                                                    | ENTER: Select F10: Exit/Save ESC:Return          |                            |  |

Figure 9 VD Name

After configuring the virtual disk, scroll to Next, as shown in Figure 10. Press
Enter to create the virtual disk.

| ——————————————————————————————————————                                                                 |                                                                                                    |                                                       |
|----------------------------------------------------------------------------------------------------|----------------------------------------------------------------------------------------------------|-------------------------------------------------------|
| HBA 0: Marvell 0<br>Virtual Disks<br>Free Physical Disks<br>* PD 8: ST3750330MS<br>* PD 0: ST3750330MS | RAID Level :<br>Max Size (MB) :<br>Stripe Size :<br>Gigabyte Rounding:<br>Quick Init :<br>VD Name :<br>Disk ID :<br>Next | RAID 0<br>1430800<br>64 KB<br>16<br>No<br>Test<br>0 8 |
| Help                                                                                                   |                                                                                                    |                                                       |

Figure 10 Create Virtual Disk

15. Please Y to select Yes, as shown in Figure 11, to confirm the creation of the virtual disk. The virtual disk is now listed in the Topology pane, as shown in Figure 12.

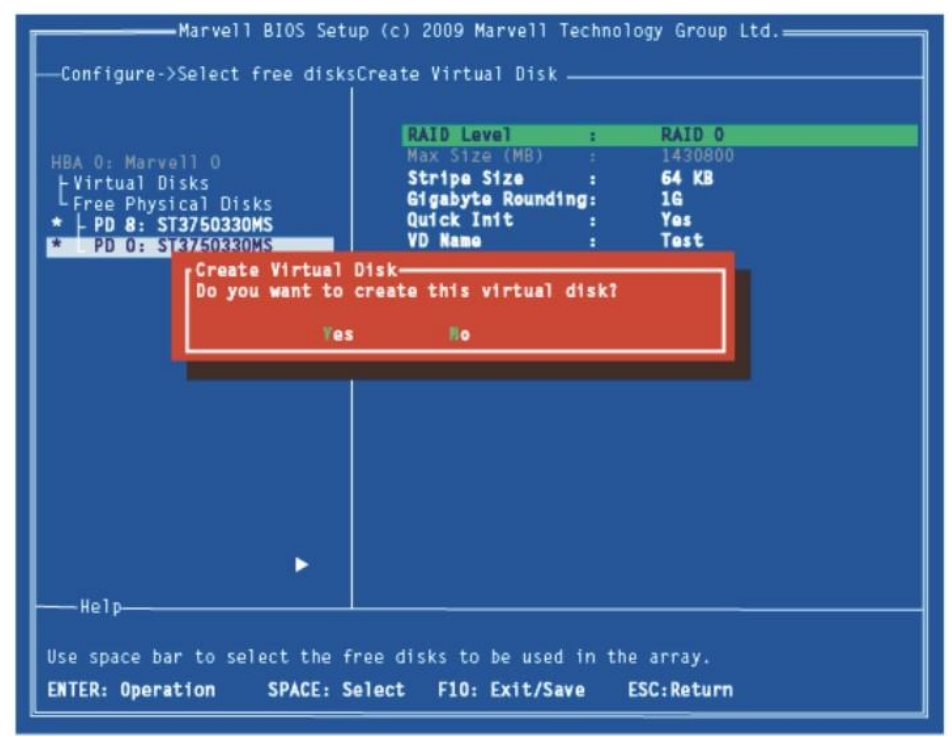

Figure 11 Create Virtual Disk Confirmation

| Marvell BIOS Setup (c) 2009 Marvell Technology Group Ltd.                                                                |                                                                                                    |                                                                        |  |
|----------------------------------------------------------------------------------------------------|----------------------------------------------------------------------------------------------------|------------------------------------------------------------------------|--|
| HBA 0: Marvell 0<br>- Virtual Disks<br>L VD 0: Test<br>L PD 0: ST3750330MS<br>L PD 8: ST3750330MS<br>Free Physical Disks | Vendor ID :<br>Device ID :<br>Revision ID :<br>BIOS Version :<br>Firmware Version :<br>PCIE Speed Rate :<br>Configure SATA as: | 1848<br>9123<br>B1<br>1.0.0.1008<br>2.1.0.1316<br>5.0Gbps<br>AHCI Mode |  |
| Help                                                                                                    |                                                                                                    |                                                                        |  |
| Marvell RAID on chip controller.<br>ENTER: Operation F10: Exit/Save ESC:Return                                           |                                                                                                    |                                                                        |  |

Figure 12 Virtual Disk in Topology Pane

### 2.3.2 Managing Virtual Disks

This section contains the following topics:

- Viewing Properties of Virtual Disk
- Erasing RAID Configuration Data
- Rebuilding Virtual Disk
- Deleting Virtual Disk

### 2.3.2.1 Viewing Properties of Virtual Disk

 To view the properties of a virtual disk, scroll to the Virtual Disk (VD 0: Default in Figure 13) in the Topology pane. The properties of the virtual disk are displayed in the Information pane when VD 0: Default is highlighted, as shown in Figure 13.

| HBA 0: Marvell 0ID:0-Virtual DisksName:TestLVD 0: TestStatus:FuncPD 0: ST3750330MSStripe Size:64KRAID Mode:RAIDStree Physical DisksSize:1430BGA Status:N/ANumber of PDs:2Members:0 | y Group Ltd.          |  |
|----------------------------------------------------------------------------------------------------|-----------------------|--|
| ►                                                                                                    | t1onal<br>0<br>800 MB |  |
| Help-<br>Virtual Disk: A set of disk blocks presented to an operating environment as<br>a range of consecutively numbered logical blocks with disk-like storage.                   |                       |  |

Figure 13 Virtual Disk Properties: Functional VD

### 2.3.2.2 Erasing RAID Configuration Data

**Note**: The RAID controller stores RAID configuration data on all physical disks that are part of a virtual disk. RAID configuration data must be erased on the physical disk before it can be used with another virtual disk.

- In the Topology pane, select Physical Disk (VD 0: Default > PD 0: ST3750330MS in Figure 14) and press Enter. A menu pops-up, as shown Figure 14.
- 2. Select **Delete** to delete the virtual disk, as shown in Figure 14.
- 3. Select Yes when prompted to confirm the erase operation.

| ——————————————————————————————————————                                                                   |                                                                                                    |                                                                        |  |
|----------------------------------------------------------------------------------------------------|----------------------------------------------------------------------------------------------------|------------------------------------------------------------------------|--|
| HBA O: Marvell O<br>L Virtual Disks<br>Free Physical Disks<br>- PD 0: ST3750330MS<br>- PD 8: ST3750330MS | Vendor ID :<br>Device ID :<br>Revision ID :<br>BIOS Version :<br>Firmware Version :<br>PCIe Speed Rate :<br>Configure SATA as: | 1848<br>91xx<br>81<br>1.0.0.1008<br>2.1.0.1316<br>5.0Gbps<br>AHCI Mode |  |
| Help                                                                                                    |                                                                                                    |                                                                        |  |

Figure 14 Erase RAID Configuration Data

### 2.3.2.3 Rebuilding Virtual Disk

**Note**: The PCI-E SATA 6G Raid Card BIOS supports manual rebuilding of RAID 1 virtual disks. The rebuild process is both initiated and complete in the BIOS. The Marvell RAID Utility (MRU), which runs in an OS environment, cannot be used to either initiate, resume, or complete the rebuild process. Spare physical disks are not supported.

#### To manually rebuild a RAID 1 virtual disk

1. When a virtual disk is degraded, the **Status** of a virtual disk is changed from **Functional** to **Degrade**, as shown in Figure 15.

| Marvell BIOS Setu                                                                                                    | p (c) 2009 Marvell Information-                                                                    | Techno                          | ology Group Ltd.                                           |
|----------------------------------------------------------------------------------------------------|----------------------------------------------------------------------------------------------------|---------------------------------|------------------------------------------------------------|
| HBA 0: Marvell 0<br>- Virtual Disks<br>L VD 0: New_VD<br>PD 8: ST3750330MS<br>Free Physical Disks                                                                                                  | ID<br>Name<br>Status<br>Stripe Size<br>RAID Mode<br>Size<br>BGA Status<br>Number of PDs<br>Members | : 0<br>: N<br>: 6<br>: 1<br>: 1 | )<br>Hew_VD<br>Sharada<br>S4K<br>RAID1<br>IS6672 MB<br>I/A |
| ►                                                                                                    |                                                                                                    |                                 |                                                            |
| Virtual Disk: A set of disk blocks presented to an operating environment as a range of consecutively numbered logical blocks with disk-like storage.<br>ENTER: Operation F10: Exit/Save ESC:Return |                                                                                                    |                                 |                                                            |

Figure 15 Virtual Disk Properties: Degrade VD

 Replace the faulty physical disk with an identical physical disk.
Note: If an identical disk is unavailable, use a replacement physical disk or larger size or one with a slightly smaller size as determined the Gigabyte Rounding setting for the virtual disk.

The PCI-E SATA 6G Raid Card detects the new physical disk and lists the device under Free Physical Disks in the Topology pane, as shown in Figure 16.

| HBA O: Marvell O<br>+ Virtual Disks<br>L VD O: New_VD<br>LPD 8: ST3750330MS<br>Free Physical Disks<br>LPD 0: Hitachi HDS7216 | Port ID<br>PD ID<br>Type<br>Status<br>Size<br>Feature Support<br>Current Speed<br>Model<br>Serial<br>FW Version | 0<br>0<br>SATA PD<br>Unconfigured<br>157066MB<br>NCQ 3G 48Bits<br>3G<br>Hitachi HDS721616PLA380<br>OVE301ZFRGZL8M<br>P220ABEA |
|----------------------------------------------------------------------------------------------------|----------------------------------------------------------------------------------------------------|----------------------------------------------------------------------------------------------------|
| ► Help                                                                                                    |                                                                                                    |                                                                                                    |

Figure 16 Replace Physical Disk

 In the Topology pane, scroll to Virtual Disks (VD 0: New\_VD in Figure 17), and press Enter to select. A menu pops-up, as shown in Figure 17 Scroll to Rebuild and press Enter to configure the rebuild process.

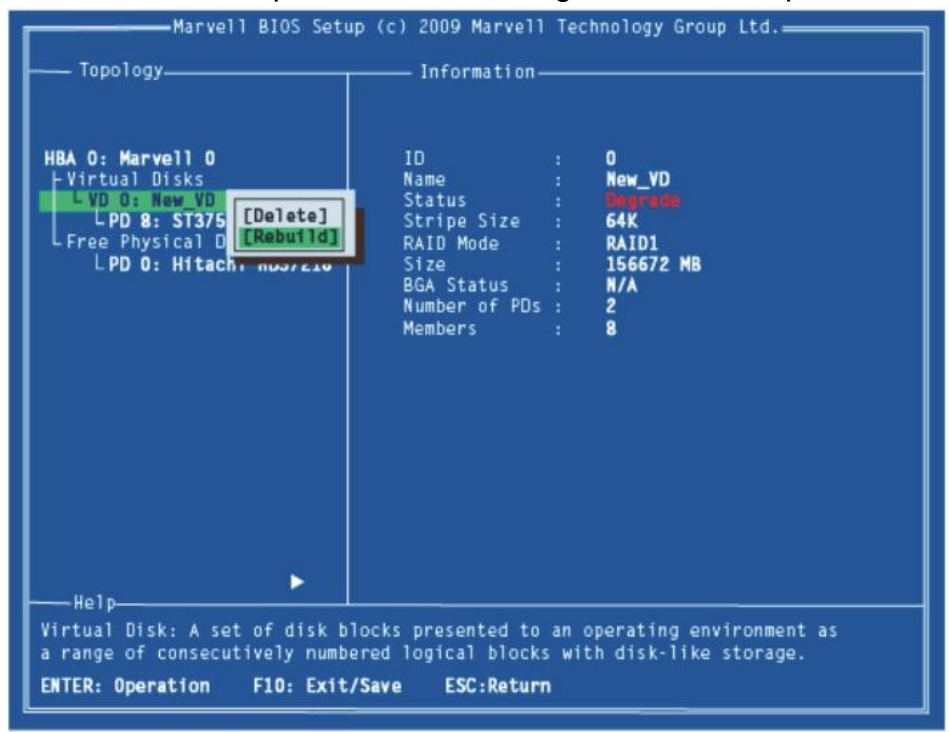

Figure 17 Rebuild Virtual Disk

4. Scroll through the list of free disk, as shown Figure 18, and press **Space** to select or unselect a replacement physical disk. Press **Enter** to continue.

| Marvell BIOS Setup                                                                                                    | (c) 2009 Marvell Information-                                                                      | l Technology Group Ltd                                                                 |  |
|----------------------------------------------------------------------------------------------------|----------------------------------------------------------------------------------------------------|----------------------------------------------------------------------------------------|--|
| HBA 0: Marvell 0<br>+ Virtual Disks<br>VD 0: New VD<br>L PD 8: ST3750330MS<br>Free Physical Disks<br>* L PD 0: Hitachi HDS7216  | ID<br>Name<br>Status<br>Stripe Size<br>RAID Mode<br>Size<br>BGA Status<br>Number of PDs<br>Members | : 0<br>: New_YD<br>: dwgrHRH<br>: 64K<br>: RAID1<br>: 156672 MB<br>: N/A<br>: 1<br>: 8 |  |
| ► Help-                                                                                                    |                                                                                                    |                                                                                        |  |
| Use the space bar to select the free disks to be used in the array.<br>ENTER: Operation SPACE: Select F10: Exit/Save ESC:Return |                                                                                                    |                                                                                        |  |

Figure 18 Select Replacement Disk

5. Press **Y** to select **Yes**, as shown in Figure 19, when prompted to confirm the rebuild process.

| Rebuild->Select free disks_                                                                                                   | <pre>(c) 2009 Marvell Information-</pre>            | Tec | hnology Group Ltd.                                      |
|----------------------------------------------------------------------------------------------------|-----------------------------------------------------|-----|---------------------------------------------------------|
| HBA 0: Marvell 0<br>- Virtual Disks<br>VD 0: New_VD<br>LPD 8: ST3750330MS<br>- Free Physical Disks<br>* PD 0: Hitachi HDS7216 | ID<br>Name<br>Status<br>Status<br>RAID Mode<br>Size |     | 0<br>New_VD<br>100, - 1000<br>64K<br>RAID1<br>156672 MB |
| Rebuild<br>Do you want to rebuild with selected physical disk<br>on this vd?                                                  |                                                     |     |                                                         |
|                                                                                                    |                                                     |     |                                                         |
|                                                                                                    |                                                     |     |                                                         |
|                                                                                                    |                                                     |     |                                                         |
| Help                                                                                                    |                                                     |     |                                                         |

Figure 19 Confirm Rebuild Virtual Disk

6. The status of the Rebuild process is reflected in the properties of the virtual disk, as shown in Figure 20.

| Marvell BIOS Setup                                                                                                    | p (c) 2009 Marvell Technology Group Ltd<br>Information                                                                                                    |
|----------------------------------------------------------------------------------------------------|----------------------------------------------------------------------------------------------------|
| HBA 0: Marvell 0<br>- Virtual Disks<br>- VD 0: Test<br>- PD 0: Hitachi HD7616<br>- PD 8: ST3750330MS<br>- Free Physical Disks | ID : 0<br>Name : Test<br>Status : Furrado<br>Stripe Size : 64K<br>RAID Mode : RAID1<br>Size : 156672 MB<br>BGA Status : Running<br>BGA Rebuild : 0%<br>Number of PDs : 2<br>Members : 08 |
| Help-<br>Virtual Disk: A set of disk bl<br>a range of consecutively number<br>ENTER: Operation F10: Exit/S                    | ocks presented to an operating environment as<br>red logical blocks with disk-like storage.<br>'Save ESC:Return                                                                          |

Figure 20 Rebuild Status

### 2.3.2.4 Deleting Virtual Disk

#### To delete a virtual disk

- 1. In the **Topology** pane, select **Virtual Disk (VD 0: Default** in Figure 21) and press **Enter**. A menu pops-up, as shown Figure 21.
- 2. Select **Delete** to delete the virtual disk, as shown in Figure 21.
- 3. Press Y to select Yes when prompted Do you want to delete this virtual disk?
- 4. Press Y to select Yes when prompted Do you want to delete MBR from this virtual disk?

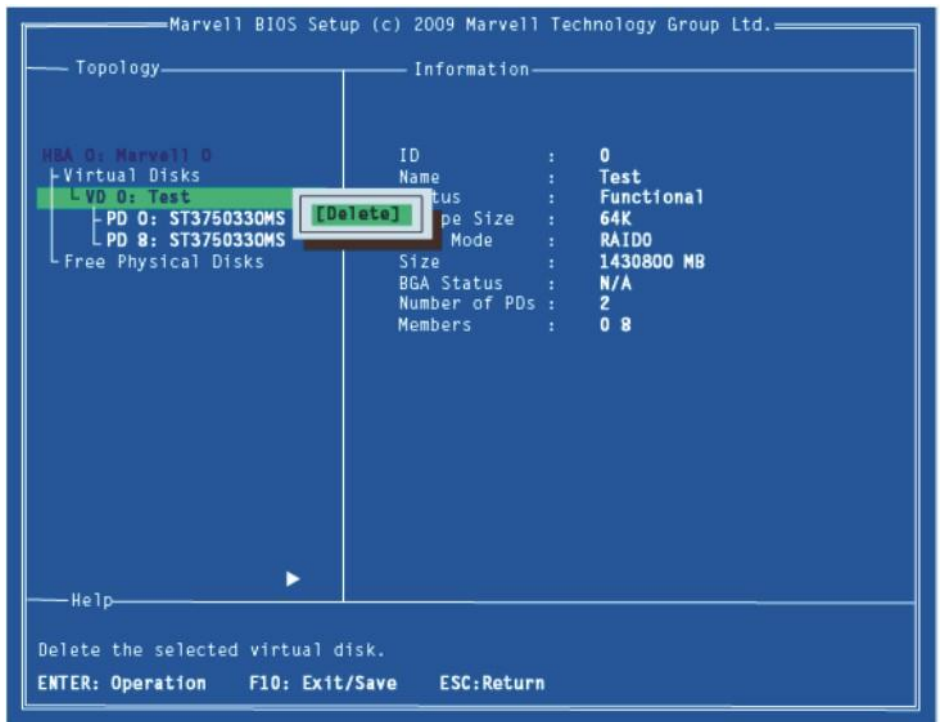

Figure 21 Delete Virtual Disk

# 2.4 Driver Installation

## 2.4.1 For Windows OS

- 1. Please insert the CD driver bound PCI-E SATA 6G RAID Card into your CD-ROM drive.
- 2. At the Windows desktop, click **Start**, then click **Run**.
- 3. Type D:\RC-230\Setup.exe, click OK. (Change D:\ to match your CD-ROM drive letter)
- 4. Follow the on-screen instructions to complete the installation.

## 2.4.2 For Linux 2.6.x

Linux distributions contain Inbox drivers for AHCI devices. The drivers are installed automatically during the Linux OS installation.

# 2.5 To Verify Driver Installation (Windows)

- 1. Right click My Computer and click Manage.
- 2. Select Device Manager.
- 3. Look for the following:

Windows® XP:Double click SCSI and RAID Controller:-Marvell 92xx SATA 6G Controller should be displayedWindows® Vista/7/Server 2008 R2/8:- Marvell 92xx SATA 6G Controller should be displayed

# 2.6 RAID Support Under Linux

As an add-in card for an existing Operating System installation with hard drives used for the purpose of additional storage. RAID can be configured from the drives connected to this controller using Linux software RAID utilities such as MDADM, or LVM/LVM2. We will NOT provide technical support on how to configure the hard drive and also how to create RAID sets in Linux.

### Thank you for purchasing a quality Rosewill Product.

Please register your product at: www.rosewill.com for complete warranty information and future support for your product. Rosewill Customer Service Hotline: 1-800-575-9885 Rosewill Customer Service Support: techsupport@rosewill.com

### **COPYRIGHT & TRADEMARKS**

Specifications are subject to change without notice. *For trademark of Rosewill Inc. Other brands and product names are trademarks or registered trademarks of their respective holders.* 

No part of the specifications may be reproduced in any form or by any means or used to make any derivative such as translation, transformation, or adaptation without permission from Rosewill Inc. Copyright © 2010 Rosewill Inc. All rights reserved.

#### http://www.rosewill.com

#### Safety Warning

This device is intended for connection to the AC powerline. For installation instructions, please refer

to the installation section of this guide. The following precautions should be taken when using this

product.

- Read all instructions before installing and operating this product.
- Follow all warnings and instructions marked on the product.
- Unplug the device from the wall outlet before cleaning. Use a damp cloth for cleaning. Do not use liquid cleaners or aerosol cleaners.
- Do not operate this product near water.
- This product should never be placed near or over a radiator or heat register.
- Do not use an extension cord between the device and the AC power source.
- Only a qualified technician should service this product. Opening or removing covers may result in exposure to dangerous voltage points or other risks.
- Do not plug the device into a power strip or surge protector because these devices may consist of filter and impair signal.
- Avoid plugging the device right next to noisy sources such as cell phone charger, Halogen light, noisy desktop computer, vacuum cleaner, etc. These cases result in poor transmission speed.
- Unplug the device from the wall outlet and refer the product to qualified service personnel for the following conditions:
  - If liquid has been spilled into the product
  - If the product has been exposed to rain or water
  - If the product does not operate normally when the operating instructions are followed
  - If the product exhibits a distinct change in performance

Your product is marked with this symbol, which is known as the WEEE mark. WEEE stands

for Waste Electronics and Electrical Equipment. It means that used electrical and electronic

products should not be mixed with general waste. Used electrical and electronic equipment

should be treated separately.

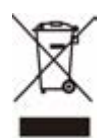